## **DYNAMIC FORMS** ACCOUNT CREATION GUIDE FOR ELECTRONIC FORMS

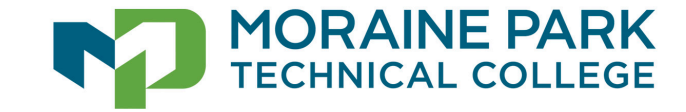

# WELCOME TO DYNAMIC FORMS

MPTC uses a product called Dynamic Forms for electronic forms. Forms that need a signature, require a Dynamic Forms account in order to complete the form.

•With this process, Dynamic Forms is authenticating that the person creating the account is the owner of that e-mail address).

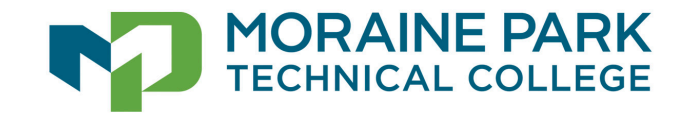

# **READY TO BEGIN ACCOUNT CREATION?**

### You will need:

- •A device (phone or computer)
- Internet access
- Mobile Phone for Multi-factor Authentication

Start by typing or pasting the web address below into your browser or click on the link: <u>Dynamicforms.ngwebsolutions.com</u>

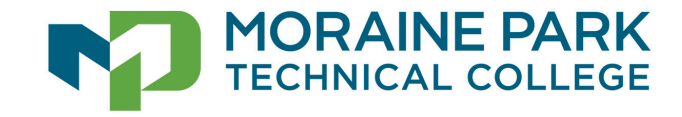

## At the Log In Window, click Create New Account

| Log In                     |                       |
|----------------------------|-----------------------|
| User Name or Email Address |                       |
| Password                   |                       |
| Log In                     |                       |
| Create New Account         | Forgot Your Password? |
|                            |                       |

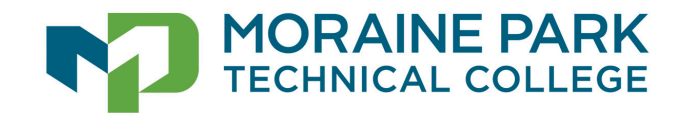

Create Account: The user must create a username and password and then enter personal information. Click Create Account upon completion of these steps.

### **IMPORTANT:** Write down your username and password in a safe place.

NOTE: If you click create account and you receive a message that the user name has already been taken you will need to try a new user name.

#### Create Account

Our enrollment process is fast, easy and secure. Once enrolled, you will immediately have convenient online access to complete required forms, view pending forms, and review your completed forms history.

— Please complete all of the information below —

#### Username \*

emilyjay

Username restrictions:

- Must be at least 8 characters long
- Must contain at least one letter.

#### Password \*

**≙** .....

#### Confirm Password \*

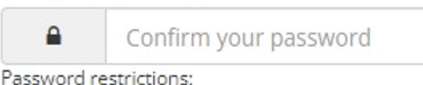

- Must be at least 8 characters long
- Must contain each of the character types below:
  - upper case letters
  - lower case letters
  - numbers
  - special characters: @ & \$

|           | Enter your First Name here                                            |
|-----------|-----------------------------------------------------------------------|
|           |                                                                       |
| Last Nam  | ie *                                                                  |
| 8         | Enter your Last Name here                                             |
|           |                                                                       |
|           |                                                                       |
| Email Ad  | dress *                                                               |
|           | Enter your Email Address here                                         |
|           |                                                                       |
| Confirm   | Email Address *                                                       |
|           | Confirm your Email Address here                                       |
|           |                                                                       |
|           |                                                                       |
|           | Jestion *                                                             |
| Secret Q  |                                                                       |
| Secret Q  | Please select 🗸                                                       |
| Secret Q  | Please select V                                                       |
| Secret Qi | Please select  v  Jestion Answer *                                    |
| Secret Qi | Please select  v  Jestion Answer *  Enter your Secret Question Answer |

Create Account: The user must create a username and password and then enter personal information. Click Create Account upon completion of these steps. IMPORTANT: Write down your username and password in a safe place.

| Create Account First Name *                                                                                                    |                                   |                       |
|----------------------------------------------------------------------------------------------------|-----------------------------------|-----------------------|
|                                                                                                    | 8 Enter your First Name here      |                       |
| Our enrollment process is fast, easy and secure. Once enrolled, yo<br>immediately have convenient online access to complete required<br>view pending forms, and review your completed forms bictory. | forms, Last Name *                |                       |
| view pending forms, and review your completed forms history.                                                                                                    | 8 Enter your Last Name here       | TIP: Use a persona    |
| Please complete all of the information below                                                                                                    |                                   | email account         |
| Username *                                                                                                    | Email Address *                   | (Yahoo, Gmail,        |
| O emilyjay                                                                                                    | Enter your Email Address here     | Outlook, etc.) We     |
| Username restrictions: <ul> <li>Must be at least 8 characters long</li> <li>Must contain at least one letter.</li> </ul>                                                                             | Confirm Email Address *           | don't recommend       |
| Password *                                                                                                    | Confirm your Email Address here   | email address         |
| <b>a</b>                                                                                                    |                                   | because firewalls     |
| Confirm Password *                                                                                                    | Secret Question *                 | are very restrictive  |
| Confirm your password                                                                                                    | a Please select 🗸                 | and will likely block |
| Password restrictions:                                                                                                    | Secret Question Answer *          | the required          |
| <ul> <li>Must be at least 8 characters long</li> <li>Must contain each of the character types below:</li> </ul>                                                                                      | Enter your Secret Question Answer | activation email.     |
| <ul> <li>upper case letters</li> <li>lower case letters</li> <li>numbers</li> <li>special characters: @ &amp; \$</li> </ul>                                                                          | Create Account                    |                       |
|                                                                                                    |                                   |                       |

Upon Creation of the New Account, you will be asked to go into your email to confirm the email address. **This step must be completed.** (*Hint: Check your email on the same device you registered on. If you don't see the verification email, look in your junk folder.*)

## Verify your email

We sent an email to your inbox

Please visit the link provided in that email to confirm your email address and activate your account.

NOTE: If you do not receive the confirmation email in your inbox, please check your junk and/or spam folders.

#### notify@ngwebsolutions.com

To:

Hello Thank you for creating a Dynamic Forms account!

In order to complete your account registration, you must confirm your email by visiting the link below:

Confirm Email

The email you receive will look like the one on the left and will be from: notify@ngwebsolutions.com

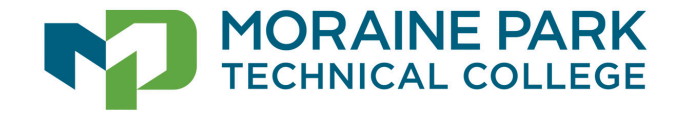

You will receive a message saying you successfully confirmed your email and activated your account. After the email has been verified, you will be able to click the blue text LOG IN TO DYNAMIC FORMS.

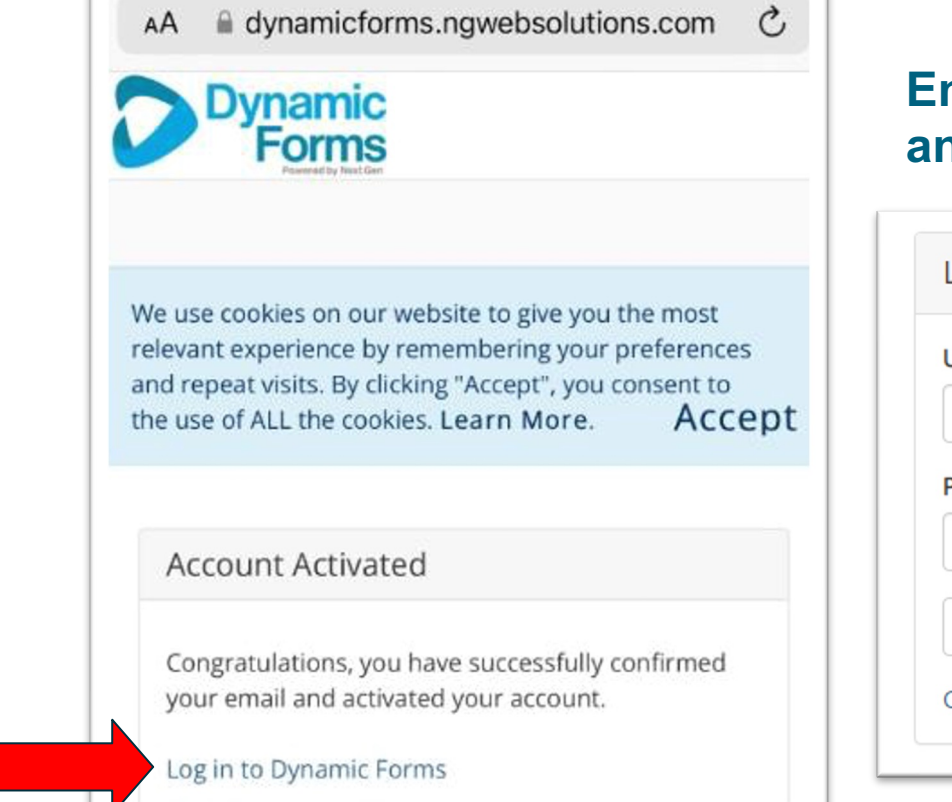

# Enter your username and password and click Log In

| Log In                     |                       |
|----------------------------|-----------------------|
| User Name or Email Address |                       |
| Password                   |                       |
| Log                        | In                    |
| Create New Account         | Forgot Your Password? |

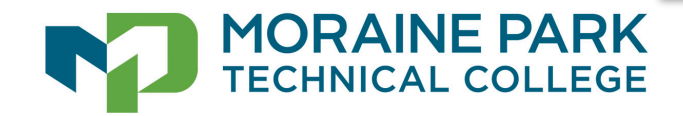

The user will be prompted to answer the security question. Users may check "**This is my Device**" to skip this step in the future.

|         | Log In                                                                                                    |                                                                                                  |  |
|---------|----------------------------------------------------------------------------------------------------|--------------------------------------------------------------------------------------------------|--|
|         | Welcome back. As an additional securi security secret question or receive a co                                    | ity step, we require you to answer your<br>ode to your email/phone.                              |  |
|         | What was the name of your first girlfri                                                                           | end/boyfriend?                                                                                   |  |
|         | Shawn                                                                                                    |                                                                                                  |  |
|         | Having trouble with your security question                                                                        | n? Click here for more options.                                                                  |  |
|         | This is my device                                                                                                 |                                                                                                  |  |
|         | By selecting this option you will no<br>any further logins from this device<br>currently on a public or shared de | ot have to answer a security question for<br>e. Please unselect this option if you are<br>evice. |  |
|         | Log In                                                                                                    |                                                                                                  |  |
| NE PARK | Create New Account                                                                                                | Forgot Your Password?                                                                            |  |
|         |                                                                                                    |                                                                                                  |  |

ORA

Users will be asked to use the multi-factor authentication process by entering their mobile phone number. Once the number is entered, click SEND CODE. Enter the code, and click Save.

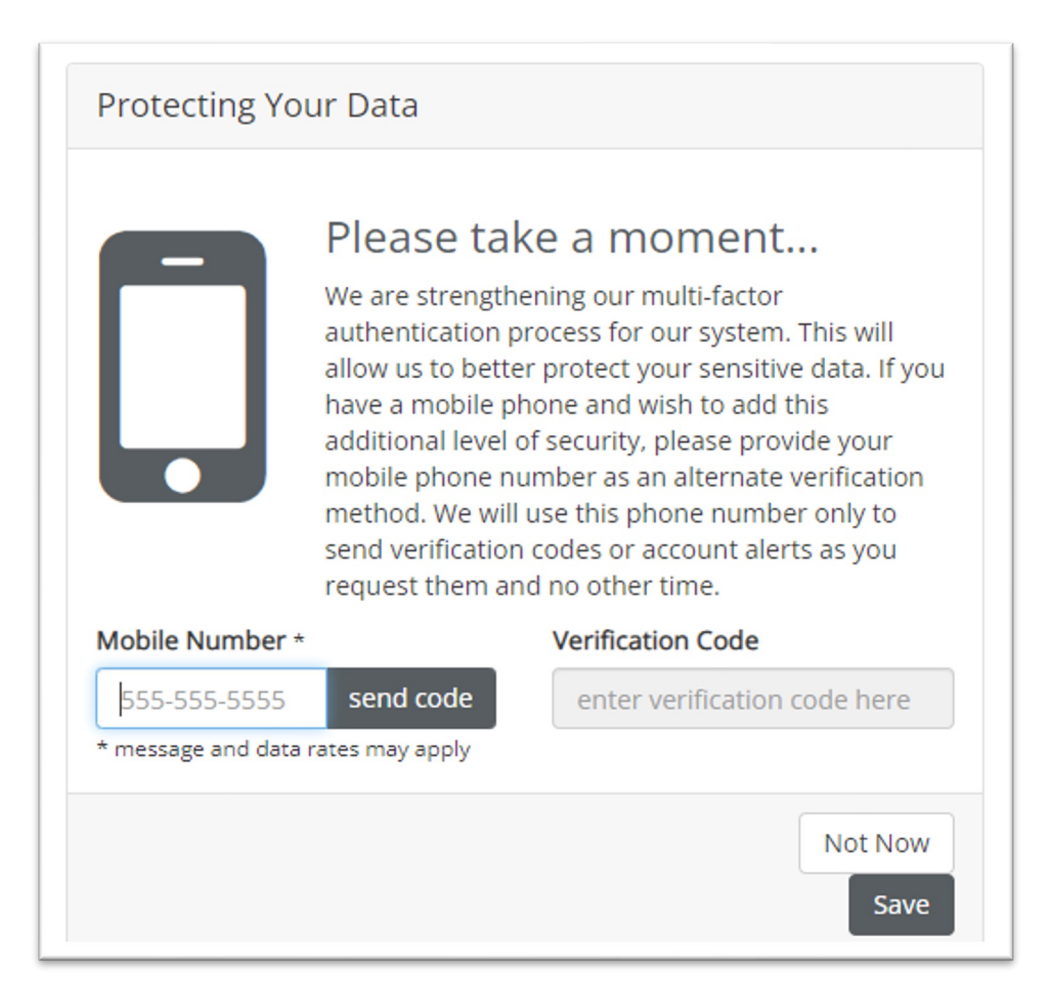

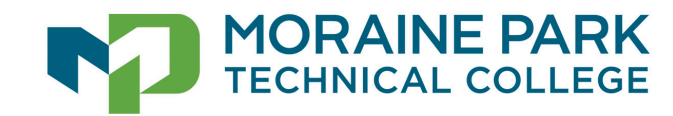

Once you enter the Verification Code, it will take you to the Dynamic Forms Dashboard.

• When you arrive here, you have completed the account creation.

| Dynamic<br>Forms<br>Powred by list Can                                                                                                    |                                                    |                                              |                                                             |          |              |
|----------------------------------------------------------------------------------------------------|----------------------------------------------------|----------------------------------------------|-------------------------------------------------------------|----------|--------------|
| <b>À</b>                                                                                                    |                                                    |                                              |                                                             | My Form  | ns 🕶 🖂       |
| Ve use cookies on our website to give you the n                                                                                                    | nost relevant experience by remembering your prefe | erences and repeat visits. By clicking "Acce | ot", you consent to the use of ALL the cookies. Learn More. |          | Acce         |
| Search C All Fields & Participants Search Pending / Draft Forms                                                                                                    | For                                                |                                              |                                                             |          | Q            |
| Form Name                                                                                                    | Status                                             | Description                                  | Date                                                        | PDF HTML | Action       |
|                                                                                                    |                                                    | No Results Found                             |                                                             |          |              |
| Image: Non-state         Image: Non-state         Image: Non-state | er page                                            |                                              |                                                             | No items | to display 🕻 |

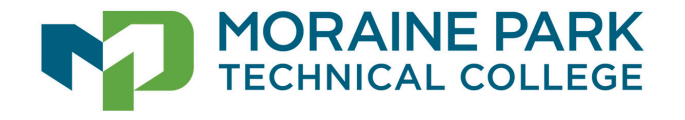

## Close the Dynamic Forms Dashboard tab. Now you are ready to complete your form.

Access the link to the form you need to complete.

• NOTE: This could be an email you received from MPTC or a web page you were directed to.

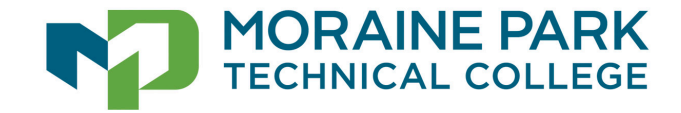

### **TROUBLESHOOT PASSWORD ISSUES**

| Log In                     |                       |                            |
|----------------------------|-----------------------|----------------------------|
| User Name or Email Address |                       |                            |
| email.j t@yahoo.com        | •••                   |                            |
| Password                   |                       |                            |
|                            | ]                     |                            |
| Log In                     |                       | Click Forgot Your Password |
| Create New Account         | Forgot Your Password? |                            |

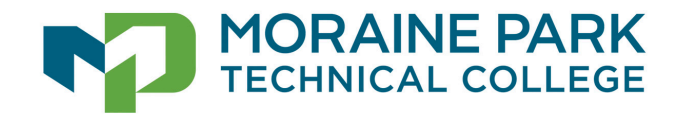

### ENTER YOUR EMAIL ADDRESS AND CLICK RESET PASSWORD

### Forgot your password?

If you've forgotten your password, please enter your email below and click "Reset Password". We will email you with a link to reset your password.

Email

Reset Password

Other options:

- Try to sign in again
- Create a new account

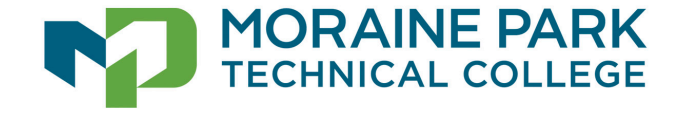

### TROUBLESHOOT SECURITY QUESTION ISSUES

#### Log In

Welcome back. As an additional security step, we require you to answer your security secret question or receive a code to your email/phone.

What is your grandmother's first name on your Mom's side?

Having trouble with your security question? Click here for more options.

#### This is my device

By selecting this option you will not have to answer a security question for any further logins from this device. Please unselect this option if you are currently on a public or shared device.

Log In

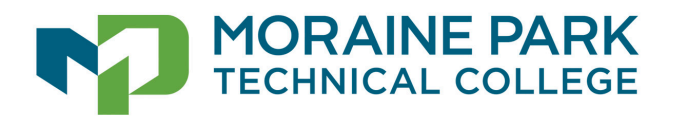

Create New Account

Forgot Your Password?

#### ENTER YOUR EMAIL ADDRESS, PRESS SEND CODE AND ENTER THE CODE YOU RECEIVE

|                                   | Log In                                                                                                    |               |  |
|-----------------------------------|----------------------------------------------------------------------------------------------------|---------------|--|
|                                   | <b>Welcome back</b> . As an additional security step, we require you to answer your security secret question or receive a code to your email/phone.                          |               |  |
|                                   | How should we send your security code?                                                                                                    |               |  |
|                                   | Email to e****t@yahoo.com 🗸                                                                                                    | Send code     |  |
|                                   | Please enter the code below:                                                                                                    |               |  |
|                                   | Having trouble receiving your code? Click here to answer your secur question.                                                                                                |               |  |
|                                   | This is my device                                                                                                    |               |  |
|                                   | By selecting this option you will not have to answer a securit<br>any further logins from this device. Please unselect this optic<br>currently on a public or shared device. |               |  |
|                                   | Log In                                                                                                    |               |  |
| MORAINE PARK<br>TECHNICAL COLLEGE | Create New Account Forgot Yo                                                                                                    | our Password? |  |

# Having issues and need more help creating your DYNAMIC FORMS account?

Please email askIT@morainepark.edu

Include in your email:

- Your name
- Your phone number
- The form that you need to complete

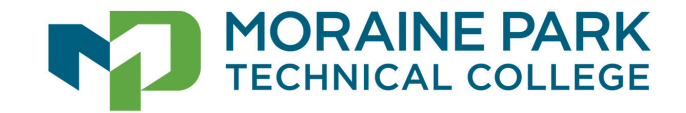